## Turule laskmise aruande esitamine PROTO-sse (https://proto.envir.ee)

Juhendi kuidas PROTO-sse sisse logida ja kasutajaid hallata leiad siit: <u>https://tvr.envir.ee/tvr/proto/help</u>

Sisselogituna valige sinise menüüriba pealt aruanded. Seejärel "Uus aruanne"

| Töölaud  | Registreeringud   | Aruanded | Kasutajad | Abimaterja | id  | Minu kontaktandmed | Kontakt |   |                         |
|----------|-------------------|----------|-----------|------------|-----|--------------------|---------|---|-------------------------|
| Aruand   | led               |          | •         |            |     |                    |         |   |                         |
| + Uus an | uanne             |          |           |            |     |                    |         |   |                         |
| Dogistro | oringu pumbor     |          |           | A 20       | ta  |                    |         |   | luriidilino isik        |
| Registre | eeringu number    |          |           | Ads        | sta |                    |         |   | Nimetus või registrikoo |
| Liik     |                   |          |           | Ole        | k   |                    |         |   |                         |
|          |                   |          | Ŧ         |            |     |                    |         | Ŧ | 🗌 Nullaruanne 🗌 Jääti   |
|          |                   |          |           |            |     |                    |         |   |                         |
| Kuva     | minu loodud aruan | ded      |           |            |     |                    |         |   |                         |
|          |                   |          |           |            |     |                    |         |   |                         |

## Edasi valida "Turule laskmise aruanne"

| Töölaud F       | egistreeringud | Aruanded | Kasutajad | Abimaterjalid | Minu kontaktandmed           | Kontakt |
|-----------------|----------------|----------|-----------|---------------|------------------------------|---------|
| Aruande         | d              |          |           |               |                              |         |
| + Ilus aruan    | ne             |          |           |               |                              |         |
|                 |                |          |           |               |                              |         |
| Turule laskmise | aruanne        |          |           | Jäätm         | ekäitlus                     |         |
|                 |                |          |           | Elektroon     | ikaromud (kuni 13.08.2005)   |         |
|                 |                |          |           | Elektroon     | ikaromud (alates 13.08.2005) | )       |
|                 |                |          |           | Romusõio      | dukid                        |         |
|                 |                |          |           | Vanarehv      | id                           |         |
|                 |                |          |           | Põllumaja     | indusplasti jäätmed          |         |
|                 |                |          |           | Mootorsõ      | idukite jäätmeks muutunud os | sad     |
|                 |                |          |           | Patarei- ja   | a akujäätmed                 |         |

## Seejärel saab valida aasta ja vajutada "Loo uus aruanne"

| GISTER              |                 | ×               |
|---------------------|-----------------|-----------------|
| Vali aruandlusaasta |                 | Jõelähtme vald, |
| Aasta               | 2019            | ]               |
|                     | Loo uus aruanne |                 |

Rippmenüüst tuleb valida ettevõtte registreeringu number.

| Töölaud Registreering       | ud Aruanded  | Kasutajad   | Abimaterjalid | Minu kontaktandmed | Kontakt          |                   |  |
|-----------------------------|--------------|-------------|---------------|--------------------|------------------|-------------------|--|
| Turule laskmise aruanne     |              |             |               |                    |                  |                   |  |
| Aruande olek                |              |             |               |                    | Dokument loodud  |                   |  |
| Aruande esitaja             |              |             |               |                    | Viimane muudatus |                   |  |
|                             |              |             |               |                    | Kinnitatud       |                   |  |
| Registreering<br>Aasta 2019 |              |             |               |                    |                  |                   |  |
|                             |              |             |               |                    |                  |                   |  |
|                             | OÜ INTER' Au | to - PRO19  | 0006          |                    |                  | älia              |  |
|                             | 1            |             |               |                    |                  | а <del>ј</del> а. |  |
| Kategooria                  |              | Toote liigi | kirjeldus     |                    |                  | Turule lastud (t) |  |
| + lisa                      |              |             |               |                    |                  |                   |  |

Kui ettevõte aruandeaastal probleemtooteid turule ei lasknud siis on võimalik esitada nullaruanne. Selleks tuleb teha linnuke kinnituse lahtrisse ja vajutada salvesta.

| Registreering     |                                               |                                                 |           |
|-------------------|-----------------------------------------------|-------------------------------------------------|-----------|
| Aasta             | 2019                                          |                                                 |           |
| Registreeringu nr | OÜ INTER <sup>-</sup> Auto - PRO190006 •      |                                                 |           |
|                   | Arhiveeritud registreeringud                  |                                                 |           |
|                   | Kinnitan, et aruandeaastal probleemtooteid ei | valmistatud, ei lastud turule, ei veetud välja. |           |
| Kategooria        | Toote liigi kirjeldus                         | Turule la                                       | astud (t) |
| + lisa            |                                               |                                                 |           |
| Kommentaar        |                                               |                                                 |           |
|                   |                                               |                                                 |           |
| Kinnitus          |                                               |                                                 |           |

Kinnitan, et selles aruandes esitatud andmed on õiged ning annavad täpse teabe Eestis turule lastud probleemtoodetest tekkinud jäätmete I

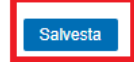

Nullaruande esitamiseks vajutada "Kinnita"

| Kinnitus     |             |                                   |  |  |  |  |
|--------------|-------------|-----------------------------------|--|--|--|--|
| Kinnitan, et | selles arua | andes esitatud andmed on õiged ni |  |  |  |  |
| Salvesta     | Kinnita     | × Kustuta                         |  |  |  |  |
|              |             | •                                 |  |  |  |  |

Kui olete probleemtooteid aruandeperioodil turule lasknud tuleb esitada kategooriate lõikes turule lastud kogused. Kategooria valimiseks vajutada "Lisa"

| Registreering     |                       |                       |                     |
|-------------------|-----------------------|-----------------------|---------------------|
| Aasta             | 2019                  |                       |                     |
| Registreeringu nr | OÜ INTER Auto         | - PRO190006           | •                   |
|                   | Arhiveeritud registre | eeringud              |                     |
|                   | Kinnitan, et arua     | indeaastal probleemto | oteid ei valmistati |
|                   |                       |                       |                     |
| Kategooria        | т                     | oote liigi kirjeldus  |                     |
| + lisa            |                       |                       |                     |

Tekib uus rida. Rippmenüüst saab valida probleemtooted.

| Kategooria                                                   | Toote liigi kirieldus                                                                    | Turule lasti       |
|--------------------------------------------------------------|------------------------------------------------------------------------------------------|--------------------|
| <b>•</b>                                                     |                                                                                          |                    |
| Elektri- ja elektroonikaseadmed                              |                                                                                          | ▲                  |
| Soojusvahetusseadmed                                         |                                                                                          |                    |
| Ekraanid, kuvarid ja suurema kui 100 cr                      | n2 ekraaniga varustatud seadmed                                                          |                    |
| Lambid                                                       |                                                                                          |                    |
| Suured seadmed (mille mis tanes valine<br>Difference and id) | moode on ule 50 cm)                                                                      |                    |
| Paikesepaneelid                                              | ñãda ai ülata 50 am)                                                                     |                    |
| Väikesed infotebnoloogia, ja telekommu                       | iooue ei uieta oo ciii)<br>inikatsiooniseadmed (mille ükski väline mõõde ei ületa 50 cm) |                    |
| Patareid ia akud                                             | inikalsiooniseadined (inilie dkski valine moode ei diela oo cin)                         |                    |
| Kantavad patareid ja akud                                    |                                                                                          |                    |
| Tööstuslikud patareid ja akud                                |                                                                                          |                    |
| Mootorsõidukite patareid ja akud                             |                                                                                          |                    |
| Rehvid                                                       |                                                                                          |                    |
| M1 ja N1 kategooria mootorsõidukite re                       | hvid                                                                                     | mtoodetest tekkinu |
| <ul> <li>M2, M3, N2 ja N3 kategooria mootorsõi</li> </ul>    | dukite rehvid                                                                            |                    |
| Eriotstarbeliste mootorsõidukite, sealhu                     | lgas traktorite ja liikurmasinate rehvid                                                 |                    |
| Muud rehvid, sealhulgas haagiste rehvid                      | 1                                                                                        |                    |
| Mootorsõidukite osad                                         |                                                                                          |                    |
| Põllumajandusplast                                           |                                                                                          |                    |
| Mootorsoldukid                                               |                                                                                          | ×                  |

Elektroonikaseadmete puhul tuleb märkida toote liigi kirjeldusse, kas tegemist on

kodumajapidamisseadmetega (KM) või mitte kodumajapidamisseadmetega (MKM). Mootorsõidukite puhul märkida sõiduki mark. Uusi ridu saab teha "Lisa" nupu kaudu. Turule lastud kogused märkida

|                                 | Kinni                                                     | atud                |  |
|---------------------------------|-----------------------------------------------------------|---------------------|--|
| Registreering                   |                                                           |                     |  |
| Aasta 2019                      |                                                           |                     |  |
| Registreeringu nr OÜ INTER Auto | - PRO190006 🔻                                             |                     |  |
| Arhiveeritud registre           | eeringud                                                  |                     |  |
| Kinnitan, et arua               | andeaastal probleemtooteid ei valmistatud, ei lastud turu | e, ei veetud välja. |  |
| Kategooria                      | Toote liigi kirjeldus                                     | Turule lastud (t)   |  |
| Soojusvahetusseadmed •          | ●KM ○MKM                                                  | 5                   |  |
| Kantavad patareid ja akud       |                                                           | 0.5                 |  |
| Muud rehvid, sealhulgas haa •   |                                                           | 1                   |  |
| Mootorsõidukite osad            |                                                           | 2                   |  |
| Põllumajandusplast •            |                                                           | 4                   |  |
| Mootorsõidukid •                | ΤΟΥΟΤΑ                                                    | 3                   |  |
| Mootorsõidukid •                | Au                                                        | 3                   |  |
| + lica                          | AUDI                                                      |                     |  |
|                                 | ALIDI DODROHE                                             |                     |  |

Aruande lõpus on "Salvesta" nupp. Kindlasti vahepeal salvestada kui aruande täitmine venib pikemaks. Automaatset salvestamist süsteemis ei toimu.

| Mootorsõidukid •                   |                               | ΤΟΥΟΤΑ                        |                              | 3                                |        | × |
|------------------------------------|-------------------------------|-------------------------------|------------------------------|----------------------------------|--------|---|
| Mootorsõidukid •                   |                               | AUDI                          | )                            | 3                                |        | × |
| + lisa                             |                               |                               |                              |                                  |        |   |
| Kommentaar                         |                               |                               |                              |                                  |        |   |
|                                    |                               |                               |                              |                                  |        |   |
|                                    |                               |                               |                              |                                  |        |   |
| Kinnitus                           |                               |                               |                              |                                  |        |   |
| Kinnitan, et selles aruandes esita | tud andmed on õiged ning anna | vad täpse teabe Eestis turule | lastud probleemtoodetest tek | kinud jäätmete liigi ja koguse l | kohta. |   |
| Salvesta                           |                               |                               |                              |                                  |        |   |

Peale salvestamist tekib "Kinnita" nupp. Aruanne loetakse esitatuks kui see on ettevõtja poolt kinnitatud.

| Mootorsõidukid • | AUDI | 3 |
|------------------|------|---|
| + lisa           |      |   |
| Kommentaar       |      |   |
|                  |      |   |
|                  |      |   |

## Kinnitus

Kinnitan, et selles aruandes esitatud andmed on õiged ning annavad täpse teabe Eestis turule lastud probleemtoodetest tekkinud jäätme

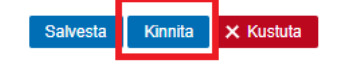